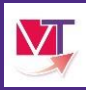

La modification et la réactivation d'un dossier d'orientation

## La modification de dossier d'orientation en SSR et HAD

1. A partir du tableau de bord « *Sanitaire* », veuillez entrer (=cliquer avec votre souris) dans le tableau de bord prescripteur (=TDB prescripteur) :

| SANITAIRE        |  |
|------------------|--|
| TDB Prescripteur |  |

2. Depuis l'onglet intitulé « demande en cours », veuillez entrer (=cliquer avec votre souris) dans le dossier d'orientation concerné.

|            | Etablisse | ment*                                                                                                    |                          |            |            | Nom du pat     | ient                 | Ouvrir Dossier Ou                                  | vrir TDB |
|------------|-----------|----------------------------------------------------------------------------------------------------|--------------------------|------------|------------|----------------|----------------------|----------------------------------------------------|----------|
|            |           | Unité * Hépato gastro entérologie *                                                                                                    |                          |            |            | Dossic         | r n*                 | Ouvrir Dossier Os                                  | vrir TDB |
|            |           | Statuts 🗹 🖻 🔮 🧐 💕 🚳                                                                                                    |                          |            |            |                |                      |                                                    |          |
|            | B         | initialiser filtrer                                                                                                    |                          |            |            |                |                      |                                                    |          |
| Demandes e | n cours   | Anticipões Patients sortis Archivões Annulões                                                                                                    |                          |            |            |                |                      |                                                    |          |
| N'         | Statut    | Identité                                                                                                    | Création                 | Hospit.    | Admiss.    | Remplissage    | Unités<br>contactées | Service demandeur                                  |          |
| 3810870    | <u></u>   | ALL DESIGNATION OF A DESIGNATION OF A DE | 03/06/2015               | 23/05/2015 | 10/06/2015 | Dossier Validé | n 4                  | CH MEMORIAL - SAINT-LO - Hépato-gastro-entérologie |          |
| 3726206    | 2         | lb-                                                                                                    | 16/04/2015               | 13/04/2015 | 29/04/2015 | Dossier Validé | n 1                  | CH MEMORIAL - SAINT-LO - Hépato-gastro-entérologie |          |
| 3672397    | 16        |                                                                                                    | 10/03/2015               | 16/03/2015 | 26/03/2015 | Adm. Méd. Soi. | <b>m</b> 3           | CH MEMORIAL - SAINT-LO - Hépato-gastro-entérologie |          |
| 3669597    | 2         | Cliquer sur la demande po                                                                                                    | our <sub>7/03/2015</sub> | 14/03/2015 | 19/03/2015 | Dossier Validé | ñ 1                  | CH MEMORIAL - SAINT-LD - Hepato-gastro-entérologie |          |
| 3630360    | 3         | ouvrir le dossier                                                                                                    | 25/02/2015               | 02/01/2015 | 02/04/2015 | Adm. Méd. Soi. | ñ 2                  | CH MEMORIAL - SAINT-LO - Hépato-gastro-entérologie |          |

3. Veuillez faire apparaitre le volet concerné par la modification attendue (=cliquer avec votre souris) puis confirmer la modification.

| olet Administratif et Social                                                                                                    | Correction Correction                         | validée 2 septembre 2020 11:53 | N° dossier 2<br>Unité C<br>Identité N                                             | 034692<br>(H demo 14 BN 2018 — MCO1<br>(Ime DOUMON Patrick (62 ans)               |
|----------------------------------------------------------------------------------------------------|-----------------------------------------------|--------------------------------|-----------------------------------------------------------------------------------|-----------------------------------------------------------------------------------|
| <ul> <li>Identité</li> <li>Sexe *</li> <li>Nom de naissance *</li> <li>Prénom principal *</li> <li>Date de naissance *</li> </ul> | Féminin<br>DOUMON<br>PATRICK<br>09/09/1957 62 |                                | Adresse 1<br>Statut 2<br>Orientation H<br>Date hospitalisation N<br>Date entrée 3 | 4000 - CAEN<br>CAEN<br>tiente de réponse<br>IC - SSR polyvalent<br>ion renseignée |
| Pays de naissance                                                                                                    | FRANCE                                        |                                | Contenu du dossi                                                                  | er                                                                                |
| + Coordonnées                                                                                                    |                                               |                                | VOLET ADMIN. & VOLET MEDICAL                                                      | SOCIAL ()20000000 +                                                               |
| - Logement                                                                                                    | Aucune information n'est renseig              | née dans ce chapitre.          | VOLET SOINS ET F<br>SERVICE DEMAND<br>PIECES JOINTES (0                           | 7ROJET 💽 02/09/2020 🕂<br>DEUR 💽 02/09/2020 🕂<br>D)                                |
|                                                                                                    | 5                                             |                                | Cului du dessias                                                                  |                                                                                   |

4. Effectuez les modifications puis « Valider »

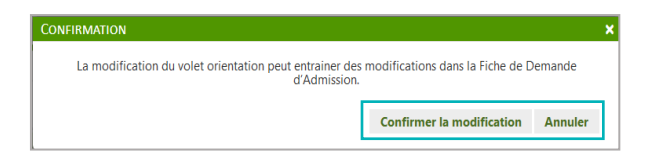

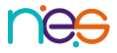

La demande d'orientation a été préalablement envoyée et un accord, un accord de principe ou un refus peuvent avoir été transmis

La mise à jour de la demande d'orientation sera envoyée automatiquement à l'ensemble des unités d'établissements sollicitées (sans ré-envoie de la demande d'orientation).

Plusieurs actions sur un dossier validé engendreront une annulation et un renvoi des demandes d'admissions pour une réévaluation médicale du dossier. Ces actions sont les suivantes :

- L'ajout/suppression d'un pièce-jointes
- La modification de la date hospitalisation
- La modification de la date d'admission souhaitée

Une de ces modifications entraine le changement de statut de la demande d'orientation au statut « demande d'admission en attente de réponse »

| Demandes e | en cours | Refusées | Ad       | missions | Archivées        | Annulées |                       |               |                       |           | 🛓 Exporte |
|------------|----------|----------|----------|----------|------------------|----------|-----------------------|---------------|-----------------------|-----------|-----------|
| <u>N°</u>  | Statut   | Urgent   | <u>A</u> | Identité | <u>Récept.</u> ❤ | Admiss.  | <u>Envoyée</u><br>par | Pb Infectieux | Pathologie            | Envoyée à |           |
| 2034692    | -        |          |          | Mme DO   | 02 sept.         | 30 sept. | CH demo               |               | Facteurs<br>Susceptib | SSR14     | Pe        |

Nb : La demande d'orientation apparait en gras sur le tableau de bord du SSR ou de l'HAD pour marquer la mise à jour du dossier :

| Demandes e | n cours | Refusées      | Ad       | Imissions Ar    | chivées / | Annulées |             |               |                            |           | ± Exporter |
|------------|---------|---------------|----------|-----------------|-----------|----------|-------------|---------------|----------------------------|-----------|------------|
| <u>N*</u>  | Statut  | <u>Urgent</u> | <u>A</u> | <u>Identité</u> | Récept.   | Admiss.  | Envoyée par | Pb Infectieux | Pathologie                 | Envoyée à |            |
| 2034692    | E       |               |          | Mme DOU         | 02 sept.  | 30 sept. | CH demo 1   |               | Facteurs de<br>Susceptible | SSR14     | Da         |
| 2034146    | -       |               |          | Mme MO S        | 14 févr.  | 19 févr. | MPR CHU     |               | Chirurgie e<br>Arthroplas  | SSR14     | Pe         |

## La réactivation d'un dossier annulé

La réactivation permet de reprendre un dossier préalablement créé et annulé.

Nb : dans le cas où il y a une modification de la pathologie renseignée dans le dossier initial, cette manipulation ne convient pas.

 A partir du tableau de bord « Sanitaire », veuillez entrer (=cliquer avec votre souris) dans le tableau de bord prescripteur (=TDB prescripteur) :

| SANITAIRE        |  |  |
|------------------|--|--|
| TDB Prescripteur |  |  |

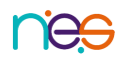

2. Depuis l'onglet intitulé « Annulées », veuillez entrer (=cliquer avec votre souris).

|                 | Unité *       | Hépato-gastro-entérologie       |            |            |            |                      |                             |                         |                                   |                       |            |
|-----------------|---------------|---------------------------------|------------|------------|------------|----------------------|-----------------------------|-------------------------|-----------------------------------|-----------------------|------------|
|                 |               |                                 |            |            |            |                      | Dostier nº                  |                         | <b>0</b>                          | Ouvrir Dossier        | Ouvrir TDB |
| mandes en cours | rs Anticipé   | es Patients sortis Archivées An | nulées     |            |            |                      |                             |                         |                                   |                       |            |
| N' Dern<br>stat | rnier<br>atut | Identité                        | Création   | Hospit.    | Admiss.    | Unités<br>contactées | Service demi                | ndeur                   | leur Motif annul                  |                       |            |
| 26206           | 9             | 30. ROTE Parcel (ED and)        | 16/04/2015 | 13/04/2015 | 29/04/2015 | m 15                 | CH MEMORIAL - SAINT-LO - He | pato-gastro-entérologie | Erreur dans l'utilisation de Traj | jectoire (doublon par | ex         |

3. Dans l'encart de gestion du dossier, sous « Action sur le dossier », cliquez sur le bouton :

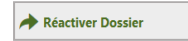

4. Veuillez effectuer les modifications nécessaires dans le dossier.

*Enregistrez* à tout moment, validez en fin de saisie, et envoyez le dossier aux structures d'aval du parcours.

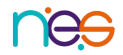